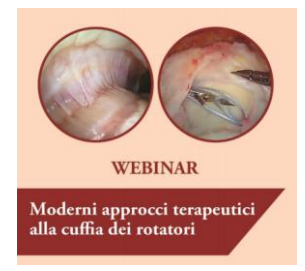

Di seguito brevi istruzioni per accedere al corso e concludere l'attività formativa ECM relativa al corso in oggetto:

1. Collegarsi al link https://formed.salavirtuale.com/course/view.php?id=37

2. Qualora non si sia già in possesso di un account di accesso alla Sala Virtuale del nostro Provider registrarsi per poter iscriversi alla stessa

|                                                       | Hai già un account?                        |
|-------------------------------------------------------|--------------------------------------------|
| FORMED   Piattaforma FaD                              | 0 Username                                 |
| O II browser deve avere i cookie abilitati (?)        | Password                                   |
| Alcuni corsi possono consentire l'accesso agli ospiti | 🗆 Ricorda username                         |
| Login come ospite                                     | Login                                      |
| È la prima volta che accedi qui?                      | Hai dimenticato lo username o la password? |
| Per accedere al sito devi creare un account.          | Crea un account                            |
|                                                       |                                            |

Compilare interamente la scheda di iscrizione e attendere la ricezione dell'email inoltrata dal sistema riportate il testo

Gentile .....

è stata richiesta la creazione di un nuovo account su 'FORMED | Piattaforma FaD' con il tuo indirizzo di posta elettronica.

Per confermare l'account, devi cliccare sul link seguente:

https://formed.salavirtuale.com/login/confirm.php?data=b16XrahSK100hVJ/mmalpeli

Nella maggior parte dei programmi di posta il link dovrebbe apparire colorato di blu ed è sufficiente cliccarlo. Se il link non dovesse essere attivo, copia e incolla il link nella barra dell'indirizzo del tuo browser e premi il tasto invio.

Se hai bisogno di aiuto contatta l'amministratore del sito,

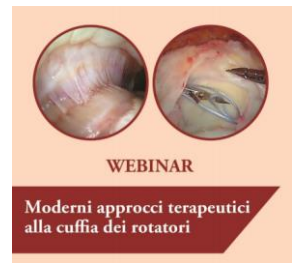

3. Una volta confermato l'account si aprirà la seguente schermata

La registrazione è stata confermata

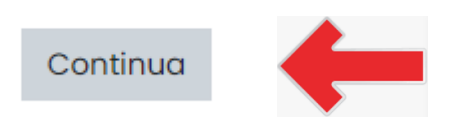

4. Scegliere il corso cui si desidera partecipare e procedere alla registrazione allo stesso inserendo, quando richiesto, il codice unico che avete ricevuto

5. Accedere all'area <u>Presentazione</u> dove troverete ogni informazione utile relativa corso stesso – Descrizione – Programma – Relatori – Sponsor se presenti …

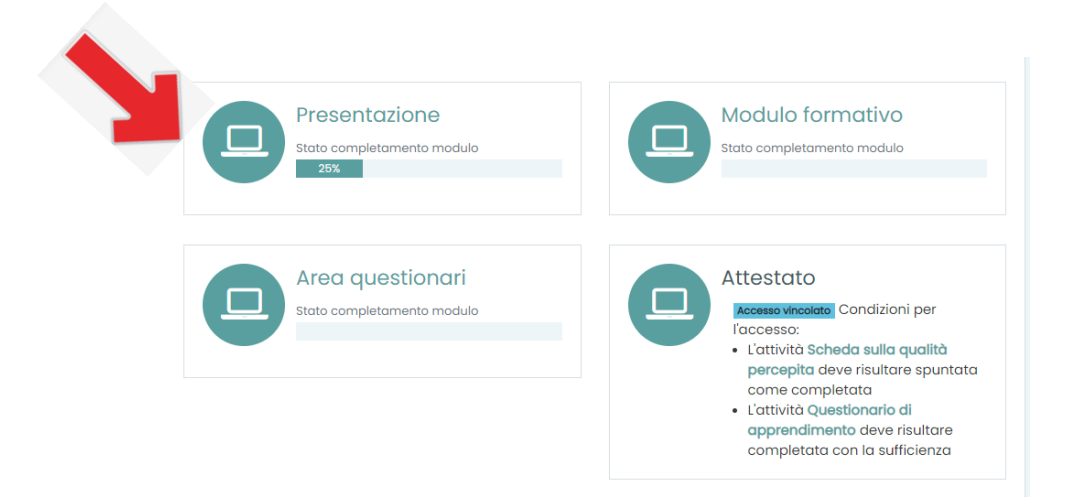

6. In particolar modo sarà necessario dichiarare la propria posizione rispetto al corso che si vuole frequentare, vale a dire dichiarare se la propria partecipazione è stata spontanea:

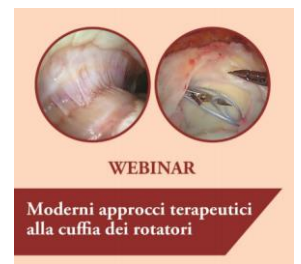

## Reclutamento

Modalità: Il nome del partecipante verrà registrato e visualizzato nelle risposte

Sei un partecipante reclutato per questo corso di formazione?

O Partecipante reclutato

O Partecipante NON reclutato

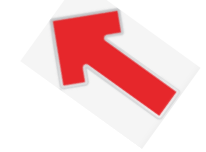

0

o se si è stati reclutati da un'azienda portatrice di interessi commerciali.

## Reclutamento

Modalità: Il nome del partecipante verrà registrato e visualizzato nelle risposte

Sei un partecipante reclutato per questo corso di formazione?

O Partecipante reclutato

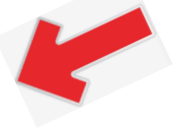

O Partecipante NON reclutato

7. Per muoversi agevolmente da una pagina all'altra della piattaforma è sufficiente, una volta terminata l'attività che si è intrapresa cliccare su:

MODERNI APPROCCI TERAPEUTICI ALLA CUFFIA DEI ROTATORI – DALLA RIPARAZIONE ALLA PROTESI INVERSA

Home I miei corsi CUFFIA DEI ROTATORI

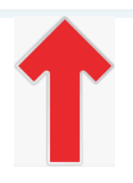

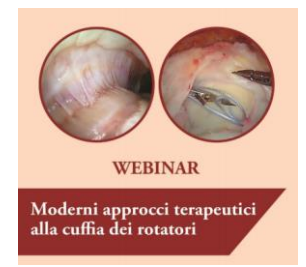

8. Accedere all'area <u>Modulo Formativo</u> dove troverete tutto il materiale didattico relativo al corso che potrebbe essere costituito o da una diretta live in caso di attività sincrona e da video – slide – materiale cartaceo ecc

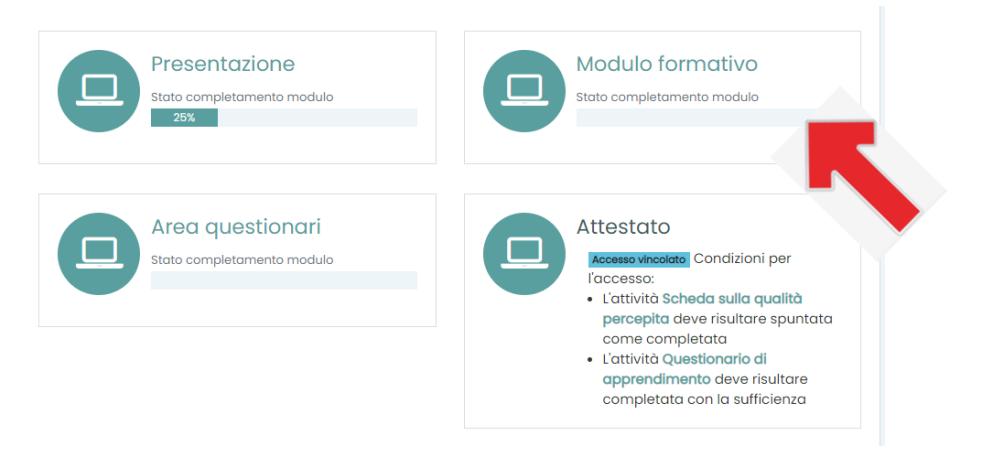

9. Portata a termine l'attività prevista nel Modulo Formativo sarà sufficiente tornare alla schermata precedente, dove potrete cliccare sul pulsante <u>Area questionari</u>

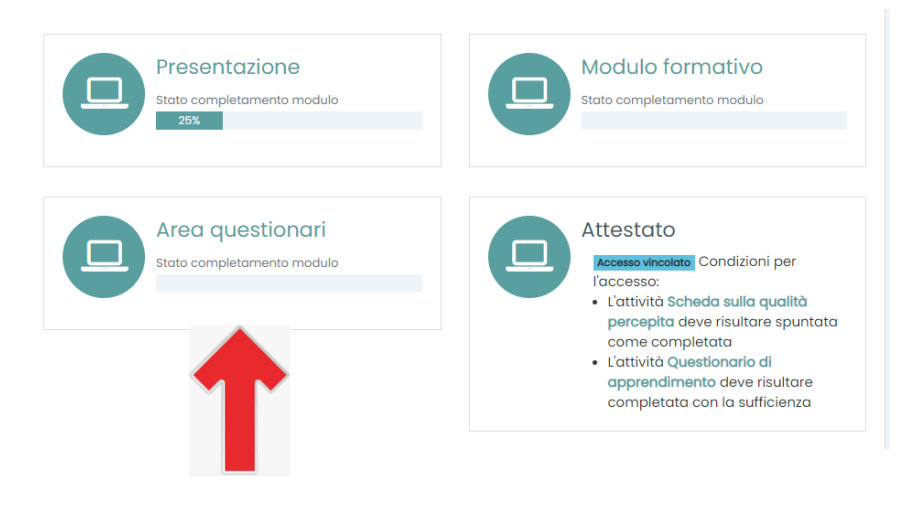

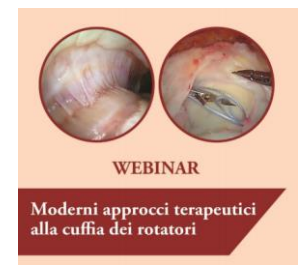

E compilare il Questionario di Apprendimento e la Scheda sulla Qualità Percepita.

## Area questionari

Il tuo stato di avanzamento? Per ottenere i crediti ECM è obbligatorio superare il <u>Questionario di</u> <u>Apprendimento</u> e compilare la <u>Scheda sulla Qualità Percepita</u>

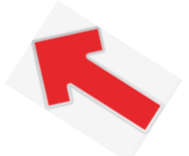

<u>Vi ricordiamo che il questionario si riterrà correttamente compilato rispondendo in maniera esatta al 75%</u> <u>delle domande.</u>

10. Una volta concluso correttamente l'iter necessario all'ottenimento dei crediti formativi sarà possibile scaricare l'attestato di attribuzione crediti formativi accedendo all'area <u>Attestato</u>

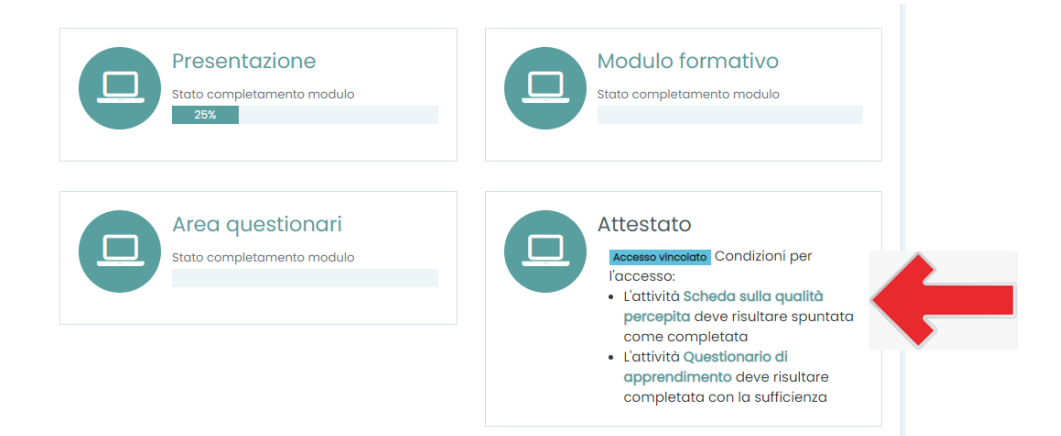

Sarà possibile scaricare direttamente una copia dello stesso sul proprio PC e la piattaforma provvederà ad inviarvene copia dello stesso e a conservarne traccia all'interno dell'area **Attestati sulla barra scura sempre presente sulla sinistra dello schermo** 

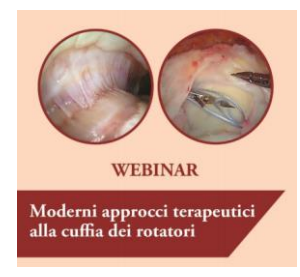

| n Home           |   |
|------------------|---|
| 🕐 Dashboard      |   |
| 🗰 Calendario     |   |
| 😂 Attestati      |   |
| 🗅 File personali |   |
| প্রি। miei corsi | < |
|                  |   |

Nella speranza di esservi stati utili rimaniamo comunque a Vostra disposizione al numero **3914076356** per risolvere ogni vostro problema/necessità.

Buon lavoro!

FOR.MED. S.R.L.